# Содержание

| Описание драйвера подключаемого оборудования ProtonTSD.dll | 2  |
|------------------------------------------------------------|----|
| Описание драйвера                                          | 2  |
| Описание методов и функций драйвера                        | 3  |
| Методы и функции драйвера для обмена данными               | 7  |
| Дополнительные методы и функции драйвера                   | 9  |
| Способы подключения драйвера к 1С                          | 10 |
| Пример работы с драйвером                                  | 12 |

### Описание драйвера

Драйвер разработан по технологии создания внешних компонент компании 1С (СОМ интерфейс) и соответствует требованиям к разработке драйверов подключаемого оборудования (версия 1.2) от 27.09.2013.

Драйвер имеет однокомпонентную архитектуру.

Основная задача драйвера - обеспечение взаимодействия (обмена данными) между программой 1С и программным обеспечением Goods версии 5, которое установлено на терминалы сбора данных марки Proton.

Терминалы сбора данных подключаются к компьютеру по USB или Wi-Fi.

Текущая версия драйвера 1.2.

Изменения в версии 1.2:

• добавлена возможность работы со штрих-кодами упаковок

# Описание методов и функций драйвера

| Описание методов                     |                                                        |                 |                                                                                                    |                                       |                                                             |
|--------------------------------------|--------------------------------------------------------|-----------------|----------------------------------------------------------------------------------------------------|---------------------------------------|-------------------------------------------------------------|
| Название (alias)                     | Параметры                                              |                 |                                                                                                    | Тип                                   | Описание метода                                             |
|                                      | Имя                                                    | Тип             | Описание                                                                                                    | возвра<br>щаемог<br>о<br>значени<br>я |                                                             |
| ПолучитьНомерВерсии<br>(GetVersion)  | -                                                      | -               | -                                                                                                    | STRING                                | Возвращает номер<br>версии драйвера.                        |
|                                      | Наименование<br>(Name)                                 | STRING<br>[OUT] | Наименование<br>драйвера                                                                                                    |                                       |                                                             |
|                                      | Описание<br>(Description)                              | STRING<br>[OUT] | Описание<br>драйвера                                                                                                    |                                       |                                                             |
|                                      | ТипОборудования<br>(EquipmentType)                     | STRING<br>[OUT] | Строка,<br>определяющая<br>тип<br>оборудования*                                                                                                    |                                       |                                                             |
| ПолучитьОписание<br>(GetDescription) | РевизияИнтерфейса<br>(InterfaceRevision)               | Long [out]      | Поддержив аемая<br>в ерсия<br>требов аний** для<br>данного т ипа<br>оборудов ания                                                                                                    |                                       | Возвращает<br>информацию о<br>драйвере, такую как           |
|                                      | ИнтеграционнаяБибл<br>иотека<br>(IntegrationLibrary)   | BOOL [OUT]      | Флаг возвращает,<br>является ли<br>компонент<br>интеграционной<br>библиотекой<br>драйвера или<br>самостоятельны<br>м драйвером                                                                                                    | BOOL                                  | название и описание,<br>поддерживаемый тип<br>оборудования. |
|                                      | ОсновнойДрайверУс<br>тановлен<br>(MainDriverInstalled) | BOOL [OUT]      | Для<br>интеграционной<br>библиотеки<br>возвращает флаг<br>установки<br>основной<br>поставки<br>драйвера                                                                                                    |                                       |                                                             |
|                                      | ПолучитьURLСкачив а<br>ния<br>(GetDow nloadURL)        | String<br>[Out] | Возв ращает<br>пустую строку<br>или адрес<br>страницы сайта<br>произв одителя,<br>по которому<br>доступна ссылка<br>для скачив ания<br>основ ной<br>постав ки<br>драйв ера или<br>иная информация<br>о драйв ере. При<br>в озв ращении<br>пустой строки<br>функционал<br>установ ки |                                       |                                                             |

|                                                           |                                                       |                 | основной<br>поставки<br>драйвера не<br>активизируется. |      |                                                                                                    |
|-----------------------------------------------------------|-------------------------------------------------------|-----------------|--------------------------------------------------------|------|----------------------------------------------------------------------------------------------------|
| ПолучитьОшибку (GetLastError)                             | ОписаниеОшибки<br>(ErrorDescription)                  | STRING<br>[OUT] | Описание ошибки                                        | LONG | Возвращает код и<br>описание последней<br>произошедшей<br>ошибки.***                                                                                                    |
| ПолучитьПараметры<br>(GetParameters)                      | ТаблицаПараметров<br>(TableParameters)<br>XML таблица | STRING<br>[OUT] | Список<br>параметров                                   | BOOL | Возвращает список<br>параметров настройки<br>драйвера и их типы,<br>значения по умолчанию<br>и возможные значения.                                                                                      |
|                                                           | Имя (Name)                                            | STRING [IN]     | Имя параметра                                          |      |                                                                                                    |
| УстановитьПараметр<br>(SetParameter)                      | Значение (Value)                                      | VARIANT<br>[IN] | Значение<br>параметра                                  | BOOL | Установка значения<br>параметра по имени                                                                                                    |
| Подключить (Open)                                         | ИДУстройства<br>(DeviceID)                            | String<br>[OUT] | Идентификатор<br>устройства                            | BOOL | Подключает<br>оборудов ание с<br>текущими значениями<br>параметров,<br>установ ленных<br>функцией<br>«Установ итьПараметр»<br>. Возв ращает<br>идентификатор<br>подключенного<br>экземпляра устройств а |
| Отключить (Close)                                         | ИДУстройства<br>(DevicelD)                            | STRING [IN]     | Идентификатор<br>устройства                            | BOOL | Отключает<br>оборудов ание                                                                                                    |
| ТестУстройства (DeviceTest)                               | Описание<br>(Description)                             | STRING<br>[OUT] | Описание<br>результата<br>выполнения<br>теста          |      | Выполняет пробное<br>подключение и опрос<br>устройства с текущими<br>значениями                                                                                                    |
|                                                           | АктивированДемоРе<br>жим<br>(DemoModelsActivated<br>) | STRING<br>[OUT] | Возвращает<br>пустой результат                         | BOOL | параметров,<br>установленными<br>функцией<br>«УстановитьПараметр»<br>. При успешном<br>выполнении<br>подключения в<br>описании возвращается<br>информация об<br>устройстве                              |
| ПолучитьДополнительныеДейств<br>ия (GetAdditionalActions) | ТаблицаДействий<br>(TableActions)<br>XML таблица      | STRING<br>[OUT] | Список<br>дополнительных<br>действий                   | BOOL | Драйвер не                                                                                                    |
| ВыполнитьДополнительноеДейст<br>в ие (DoAdditionalAction) | ИмяДействия<br>(ActionName)                           | STRING [IN]     | Имя действия                                           | BOOL | поддерживает<br>дополнительные<br>действия                                                                                                    |

\* - Строка, определяющая тип оборудования, имеет значение: "ТерминалСбораДанных"

- \*\* Версия требований: 1002.
- \* \* \* Коды ошибок возвращаемые драйвером:
  - 0 Нет ошибки.
  - 1 Ошибка при подключении устройства.
  - 2 Ошибка при отключении устройства.
  - 3 Ошибка при тесте устройства.
  - 4 Ошибка при обмене с устройством, на низком уровне.
  - 5 Ошибка при выгрузке таблицы(товарного справочника).
  - 6 Ошибка при загрузке таблицы.
  - 7 Ошибка при выгрузке задания в подбор.
  - 8 Ошибка при установке параметров.
  - 9 Ошибка при получении дополнительных действий.
  - 10 Ошибка при выполнении дополнительного действия.
  - 11 Ошибка при очистке таблицы.
  - 12 Ошибка при работе с временными файлами.
  - 66 Ошибка не известна.

### ТаблицаПараметров (TableParameters) возвращаемая драйвером

<?xml version="1.0" encoding="utf-8" ?>

<Settings>

<Page Caption="Параметры">

<Group Caption="Параметры подключения">

<Parameter Name="proplpAdress" Caption="IP адрес сервера" Description="В данном поле должен быть указан IP сервера, к которому подключается TCД."TypeValue="String" DefaultValue="0.0.0.0"/>

<Parameter Name="propPortNumber" Caption="Номер порта для подключения" Description="В данном поле должен быть указан номер порта для подключения."ТуреValue="Number" DefaultValue="2000"/>

<Parameter Name="propTimeOut" Caption="Время ожидания подключения" Description="В данном поле должно быть указано в ремя ожидания подключения."ТуреValue="Number" DefaultValue="30"/>

<Parameter Name="propChooseDow nloadSource" Caption="Выбирать источник загрузки" Description="Если параметр в ключен, то будет предложен выбор источника загрузки.Накладные или Подбор." TypeValue="Boolean" DefaultValue="0"/>

</Group>

</Page>

</Settings>

#### Описание параметров

 ИПАдрес (proplpAdress) - параметр определяет IP адрес компьютера, на котором установлен драйвер (данный параметр чаще всего используется в случае подключения к 1C по RDP)

<u>Примечание</u> при подключении терминала сбора данных по USB значение параметра должно быть «0.0.0.0»

- НомерПорта (propPortNumber) параметр указывает номер порта, который будет использован для установки связи с устройством
- ВремяОжидания (propTimeOut) параметр задает время ожидания подключения терминала сбора данных (значение в секундах)

 ВыбиратьИсточникЗагрузки (propChooseDownloadSource) - параметр используется для настройки возможности выбора источника загрузки - модуля Goods (во время выполнения метода ЗагрузитьТаблицу)

# Методы и функции драйвера для обмена данными

| Описание методов                     |                                                    |              |                             |                               |                                                       |
|--------------------------------------|----------------------------------------------------|--------------|-----------------------------|-------------------------------|-------------------------------------------------------|
| Название (alias)                     | Параметры                                          |              |                             | Тип                           | Описание метода                                       |
|                                      | Имя                                                | Тип          | Описание                    | возвращае<br>мого<br>значения |                                                       |
|                                      | ИДУстройства<br>(DevicelD)                         | STRING [IN]  | Идентификато<br>рустройства |                               |                                                       |
| ВыгрузитьТаблицу (UploadTable)       | ТаблицаТоваров<br>(GoodsTable)<br>XML таблица      | STRING [IN]  | Выгружаемая<br>таблица      | BOOL                          | Выгружает таблицу<br>товаров в ТСД                    |
|                                      | СтатусПакета<br>(PackageStatus)                    | STRING [IN]  | Статус пакета<br>*          |                               |                                                       |
|                                      | ИДУстройства<br>(DevicelD)                         | STRING [IN]  | Идентификато<br>рустройства |                               |                                                       |
| ЗагрузитьТаблицу<br>(Dow nloadTable) | ТаблицаЗагрузки<br>(Dow nloadTable)<br>XML таблица | STRING [OUT] | Загружаемая<br>таблица      | BOOL                          | Загружает таблицу из<br>ТСД                           |
| ОчиститьТаблицу (ClearTable)         | ИДУстройства<br>(DevicelD)                         | STRING [IN]  | Идентификато<br>рустройства | BOOL                          | Очищает загруженную<br>ранее таблицу товаров<br>в ТСД |

\* - Строка, определяющая статус пакета, имеет одно из значений: "first", "regular", "last".

### ТаблицаТоваров (GoodsTable)

Текст в формате XML, передаваемый с помощью параметра типа STRING.

| Наименование<br>атрибута                                             | Наличие в<br>структуре | Типы<br>данных | Описание атрибута              |
|----------------------------------------------------------------------|------------------------|----------------|--------------------------------|
| Штрихкод (BarCode)                                                   | Обязательно<br>е       | STRING         | Штрихкод номенклатуры          |
| Наименование<br>(Name)                                               | Необязатель<br>ное     | STRING         | Наименование товара            |
| ЕдиницаИзмерения<br>(UnitOfMeasurement)                              | Необязатель<br>ное     | STRING         | Единица измерения номенклатуры |
| ХарактеристикаНом<br>енклатуры<br>(CharacteristicOfNom<br>enclature) | Необязатель<br>ное     | STRING         | Характеристика номенклатуры    |
| СерияНоменклатур<br>ы<br>(SeriesOfNomenclatu<br>re)                  | Необязатель<br>ное     | STRING         | Серия номенклатуры             |
| Качество (Quality)                                                   | Необязатель<br>ное     | STRING         | Качество товара                |
| Цена (Price)                                                         | Необязатель<br>ное     | DOUBLE         | Цена товара                    |
| Количество<br>(Quantity)                                             | Необязатель<br>ное     | DOUBLE         | Количество товара              |
| Коэффициент<br>(Coefficient)*                                        | Необязатель<br>ное     | DOUBLE         | Коэффициент единицы измерения  |

 \* - если данный атрибут присутствует в XML таблице товаров, то драйвер автоматически создаст связь между штучным штрих-кодом и штрих-кодом упаковки.
 Штучный штрих-код - штрих-код, у которого коэффициент отсутствует, равен 0 или 1.
 Штрих-код упаковки - штрих-код, коэффициент которого больше чем 1.

#### Пример текстового XML:

<?xml version='1.0' encoding='UTF-8'?> <Table> <Record BarCode='000000' Name='Товар 0' UnitOfMeasurement='ЕдиницаИзмерения0' CharacteristicOfNomenclature=''SeriesOfNomenclature='' Quality='' Price='0' Quantity='0'/>

<Record BarCode='000001' Name='Товар 1' UnitOfMeasurement='ЕдиницаИ эмерения1' CharacteristicOfNomenclature="SeriesOfNomenclature=" Quality=" Price='1' Quantity='1'/> </Table>

### ТаблицаЗагрузки (DownloadTable)

Текст в формате XML, передаваемый с помощью параметра типа STRING.

| Наименование<br>атрибута | Наличие в<br>структуре | Типы<br>данных | Описание атрибута     |
|--------------------------|------------------------|----------------|-----------------------|
| Штрихкод (BarCode)       | Обязательно<br>е       | STRING         | Штрихкод номенклатуры |
| Количество<br>(Quantity) | Обязательно<br>е       | DOUBLE         | Количествотовара      |

#### Пример текстового XML:

<?xml version="1.0" encoding="utf-8" ?> <Table> <Record BarCode='2000002023012' Quantity='11'/> </Table>

# Дополнительные методы и функции драйвера

| Описание методов                                      |                                              |             |                             |                               |                                                              |  |
|-------------------------------------------------------|----------------------------------------------|-------------|-----------------------------|-------------------------------|--------------------------------------------------------------|--|
| Название (alias)                                      | Параметры                                    |             |                             | Параметры Тип Описание метод  |                                                              |  |
|                                                       | Имя                                          | Тип         | Описание                    | возвращае<br>мого<br>значения |                                                              |  |
|                                                       | ИДУстройства<br>(DevicelD)                   | STRING [IN] | Идентификато<br>рустройства |                               |                                                              |  |
| ВыгрузитьЗадачуДляПодбора<br>(UnloadTaskForSelection) | ТаблицаЗадания<br>(TaskTable)<br>XML таблица | STRING [IN] | Выгружаемая<br>таблица      | BOOL                          | Выгружает таблицу<br>задания в ТСД в модуль<br>Подбор заказа |  |

### ТаблицаЗадания (TaskTable)

Текст в формате XML, передаваемый с помощью параметра типа STRING.

| Наименование             | Наличие в        | Типы   | Описание атрибута           |
|--------------------------|------------------|--------|-----------------------------|
| атрибута                 | структуре        | данных |                             |
| ИмяЗадания               | Обязательно      | STRING | Имя созданного на терминале |
| (PodborName)             | е                |        | задания для подбора         |
| Штрихкод (BarCode)       | Обязательно<br>е | STRING | Штрихкод номенклатуры       |
| Количество<br>(Quantity) | Обязательно<br>е | DOUBLE | Количество товара           |

Пример текстового XML:

<?xml version='1.0' encoding='UTF-8'?> <Table PodborName='456789'>

<Record BarCode='00001' Quantity='5'/>

<Record BarCode='00002' Quantity='1'/>

<Record BarCode='00003' Quantity='2'/>

</Table>

### Способы подключения драйвера к 1С

### Платформа 7.7

Предварительно требуется регистрация драйвера в операционной системе (в командной строке командой «Regsvr32 "Полный путь до ProtonTSD.dll "»).\*

//Создание объекта в нешней компоненты ОбъектВК = СоздатьОбъект("AddIn.ProtonTSD"); Если ПустоеЗначение(ОбъектВК) = 1 Тогда ОписаниеРезультата = "ошибка создания объекта в нешней компоненты"; КонецЕсли;

### Платформа 8.1

Предварительно требуется регистрация драйвера в операционной системе (в командной строке командой «Regsvr32 "Полный путь до ProtonTSD.dll "»).\*

```
ПрогИД = "AddIn.ProtonTSD";
Попытка
ПодключитьВнешнююКомпоненту(ПрогИД);
ОбъектВК = Новый(ПрогИД);
Исключение
Сообщить("Ошибка при создании объекта. Текст ошибки:"+Символы.ПС+ОписаниеОшибки());
КонецПопытки
```

### Платформа 8.2 и 8.3

#### 1) способ №1

Перед использование данного способа требуется регистрация драйвера в операционной системе.

Регистрация выполняется в командной строке командой «Regsvr32 "Полный путь до ProtonTSD.dll "».\*

```
ПрогИД = "AddIn.ProtonTSD";
Попытка
ПодключитьВнешнююКомпоненту(ПрогИД);
ОбъектВК = Новый(ПрогИД);
Исключение
Сообщить("Ошибка при создании объекта. Текст ошибки:"+Символы.ПС+ОписаниеОшибки());
КонецПопытки
```

### 2) способ №2

При использовании данного способа регистрация драйвера в операционной системе не требуется.

//Содержит либо путь до макета с двоичными данными, в котором находится ProtonTSD.dll. //Или путь до компоненты на жестком диске(C:\ProtonTSD.dll) МестоПоложениеКомпоненты="C:\ProtonTSD.dll";

//Для создания объекта, в среде 1С, нужно будет использовать указанный ИД ИДКомпонентыB1C="Goods"; //Тип Внешней Компоненты, СОМ ТипКомпоненты=ТипВнешнейКомпоненты.СОМ;

```
Подключилась=Ложь;
```

Подключилась=ПодключитьВнешнююКомпоненту(МестоПоложениеКомпоненты,ИДКомпонентыВ1С,ТипКомпоненты); Если Подключилась Тогда

Попытка

ОбъектВК = Новый("AddIn.Goods.ProtonTSD");

Исключение

Сообщить("Ошибка при создании объекта. Текст ошибки:"+Символы.ПС+ОписаниеОшибки()); КонецПопытки

#### Иначе

Сообщить("Ошибка при подключении Внешней Компоненты. Текст ошибки:"+Символы.ПС+ОписаниеОшибки()); КонецЕсли;

### <u>Примечание</u>

При использовании данного способа подключения платформа 1С вызывает метод драйвера **SetLocal**, в который передает параметры локализации 1С (для русской локализации rus-rus). Если локализация 1С отлична от русской - драйвер автоматически настроит локализацию окружения (текстовые надписи, сообщения об ошибках и т.д.) на английский язык.

\* - регистрация драйвера в операционной системе может выполняться из командной строки или из 1С с помощью метода ЗагрузитьВнешнююКомпоненту.

# Пример работы с драйвером

Ниже представлен пример работы с драйвером в конфигураторе 1С:

```
🖯 Функция СоздатьОбъектДрайвера (Объект, Модель, Параметры) Экспорт
          Результат = мНетОшибки;
          Объект = Неопределено;
          ОписаниеОшибки = "";
          ИДУстройства = "";
          ИПАдрес = Неопределено;
          НомерПорта = Неопределено;
          ВремяОжидания = Неопределено;
          ВыбиратьИсточникЗагрузки = Неопределено;
          Параметры. Свойство ("ИПАдрес", ИПАдрес);
          Параметры. Свойство ("НомерПорта", НомерПорта);
          Параметры. Свойство ("ВремяОжидания", ВремяОжидания);
          Параметры. Свойство ("ВыбиратьИсточникЗагрузки", ВыбиратьИсточникЗагрузки);
          Если ИПАдрес
                                  = Неопределено
             Или НомерПорта
                                     = Неопределено
              Или ВремяОжидания
                                             = Неопределено
             Или ВыбиратьИсточникЗагрузки = Неопределено Тогда
             Результат = мОшибкаПараметровНастройки;
          Иначе
              Попытка
              ПрогИД = "AddIn.ProtonTSD";
              ПодключитьВнешнююКомпоненту (ПрогИД);
             Драйвер = Новый (ПрогИД);
             Драйвер.ИПАдрес=ИПАдрес;
              Драйвер.НомерПорта=НомерПорта;
              Драйвер.ВремяОжидания=ВремяОжидания;
              Драйвер.ВыбиратьИсточникЗагрузки=ВыбиратьИсточникЗагрузки;
              Исключение
                  Результат = мОшибкаЗагрузкиДрайвера;
              КонецПопытки;
              Если Результат = мНетОшибки Тогда
                  Объект = Новый Структура ("Модель, Параметры, Драйвер, ОписаниеОшибки, ИДУстройства",
                  Модель, Параметры, Драйвер, ОписаниеОшибки, ИДУстройства);
              КонецЕсли:
          КонецЕсли;
          Возврат Результат;
```

Конецфункции // СоздатьОбъектДрайвера()

```
🖯 Процедура ВыгрузитьЗадачуДляПодбора (Команда)
      // Вставить содержимое обработчика.
      //Убираем лишние пробелы и заполняем переменную, которая в дальнейшем задается как имя создаваемой накладной.
      НомерНакалднойНаТСД=СокрЛП (Этаформа.Элементыформы.НомерДокументаВТерминалеПолеВвода.Эначение);
      Объект = Неопределено;
     ИдУстройства = Неопределено;
      ошибка = Неопределено;
      Если ТаблицаДокумента <> Неопределено Тогда
Если НомерНакалднойНаТСД = "" Тогда
              Сообщить ("Не введен номер заказа на ТСЛ!");
              Bosspar;
          КонецЕсли;
          Сообщить ("Выгружается "+ТаблицаДокумента.Количество () +" Товаров");
          Параметры = Новый Структура;
          Параметры.Вставить ("ИПАдрес", ИПАдрес);
          Параметры. Вставить ("НомерПорта", НомерПорта);
Параметры. Вставить ("ВремяОжидания", ВремяОжидания);
          Параметры. Вставить ("ВыбиратьИсточникЗагрузки", ВыбиратьИсточникЗагрузки);
          //Функция создает объект драйвера, возвращает 0 если нет ошибки.
          Если СоздатьОбъектДрайвера (Объект, Модель, Параметры) = мНетОшибки Тогда
               //Делаем XML Из Таблицы
               ТаблицаXML="<?xml version='1.0' encoding='UTF-8'?>"+Символы.ПС+
                       "<Table PodborName='"+НомерНакалднойНаТСД+"'>"+Символы.ПС;
                Для Каждого ОбходКоллекции Из ТаблицаДокумента Цикл
                    //Убираем из количества запятые и пробелы, если в 1С "1,500", то на ТСД должно быть 1500, иначе будет 0.
                     Кол=формат (ОбходКоллекции.Количество, "ЧГ=0");
                    ТаблицаXML=ТаблицаXML+"<Record BarCode='"+ОбходКоллекции.Штрихкод+"' Ouantitv='"+Кол+"'/>"+Символы.ПС:
                КонецЦикла;
                ТаблицаXML=ТаблицаXML+"</Table>";
              //Подключаем устройство
              ПодключитьУстройство=Объект.Драйвер.Подключить (ИдУстройства);
              //Если вернул 0, значит Ошибка, останавливаемся
              Если ПодключитьУстройство=0 тогда
                  Сообщить ("Ошибка подключения устройства!");
                   //Получаем ошибку от драйвера
                  ОтветОтДрйвера=Объект.Драйвер.ПолучитьОшибку (ошибка);
                  Сообщить ("Ошибка при подключение устройства, текст ошибки:"+Символы.ПС+ошибка);
                  Возврат;
              ИначеЕсли ПодключитьУстройство=1 Тогда
                  Объект.ИдУстройства=ИдУстройства;
              КонецЕсли:
                //Выгружаем
                ОтветОтДрйвера = Объект. Драйвер. Выгрузить ЗадачуДляПодбора (ИдУстройства, ТаблицаХМL);
                Если ОтветОтДрйвера = 0 тогда
                  //Получаем ошибку от драйвера
                  ОтветОтДрйвера=Объект.Драйвер.ПолучитьОшибку (ошибка);
                  Сообщить ("Ошибка при выгрузке, текст ошибки:"+Символы.ПС+ошибка);
                  //Отключаем Устройство
                  ОтветОтДрйвера=Объект.Драйвер.Отключить (ИдУстройства);
                  Возврат;
                КонецЕсли:
                //Отключаем Устройство
                ОтветОтДрйвера=Объект.Драйвер.Отключить (ИдУстройства);
                Если ОтветОтДрйвера=0 Тогда
                  Сообщить ("Ошибка при отключение устройства");
                  Результат=0;
                Иначе
                  Сообщить ("Выгрузка прошла успешно!");
                КонецЕсли:
          Иначе
              Сообщить ("Ошибка Подключения к драйверу!");
          КонецЕсли:
      Иначе
      КонецЕсли;
 КонецПроцедуры
```

Ð

type:pre: 1-facure large for the set of the set of

```
🖯 Функция ЗагрузитьТаблицу (Объект, ТаблицаЗагрузки) Экспорт
      Результат=мНетОшибки;
     ПодключитьУстройство=0;
     ИдУстройства=Неопределено;
     ошибка=Неопределено;
     ТаблицаЗагрузкиХМL=Неопределено;
     //Подключаем устройство
          ПодключитьУстройство=Объект.Драйвер.Подключить (ИдУстройства);
          //Если вернул 0, значит Ошибка, останавливаемся
          Если ПодключитьУстройство=0 тогда
              Сообщить ("Ошибка подключения устройства!");
              Результат = мОшибкаПриПодключении;
          ИначеЕсли ПодключитьУстройство=1 Тогда
              Объект.ИдУстройства=ИдУстройства;
           КонецЕсли;
          //Загружаем ТаблицуХМЛ
          ОтветОтДрйвера=0;
          ОтветОтДривера=Объект.Драйвер.ЗагрузитьТаблицу (ИдУстройства, ТаблицаЗагрузкиХМL);
          Если ОтветОтДрйвера = 0 тогда
               //Получаем ошибку от драйвера
               ОтветОтДрйвера=Объект.Драйвер.ПолучитьОшибку (ошибка);
               Сообщить ("Ошибка при выгрузке, текст ошибки:"+Символы.ПС+ошибка);
               Результат=мОшибкаНеизвестно;
          КонецЕсли;
          ОтветОтДрйвера=0;
          //Отключаем Устройство
          ОтветОтДрйвера=Объект.Драйвер.Отключить (ИдУстройства);
          Если ОтветОтДрйвера=0 Тогда
               Сообщить ("Ошибка при отключение устройства");
               Результат=мОшибкаНеизвестно;
          КонецЕсли:
          Если ТаблицаЗагрузкиXML <> Неопределено Тогда
              //Конвертим XML в Таблицу
              XML = Новый ЧтениеXML;
              XML.УстановитьСтроку (ТаблицаЗагрузкиXML);
              //В цикле ходим по всем <Record> и Собираем ШК и КОЛ
              Пока XML.Прочитать() Цикл
                  Если XML.Имя = "Record" Тогда
                      НоваяСтрока = ТаблицаЗагрузки.Добавить ();
                      НоваяСтрока.Штрихкод = XML.ПолучитьАтрибут("BarCode");
                      НоваяСтрока.Количество=Число (XML.ПолучитьАтрибут ("Quantity"));
                      XML.Прочитать ();//Уходим из этого Record
                  КонецЕсли;
              КонецЦикла:
          КонецЕсли:
          Возврат Результат;
 I
 КонецФункции
```

```
📮 Процедура ТестУстройстваНажатие (Элемент)
     Объект = Неопределено;
     МодельТСД = Неопределено;
                                 //Сюда Запишем модель ТСД
     Параметры = Новый Структура;
                                              рекИПАдрес);
     Параметры. Вставить ("ИПАдрес",
                                            рекНомерПорта);
     Параметры.Вставить ("НомерПорта",
     Параметры. Вставить ("ВремяОжидания",
                                                     рекВремяОжидания);
     Параметры. Вставить ("ВыбиратьИсточникЗагрузки", рекВыбиратьИсточникЗагрузки);
      //функция создает объект драйвера, возвращает 0 если нет ошибки.
     Если СоздатьОбъектДрайвера (Объект, Модель, Параметры) = мНетОшибки Тогда
         Описание=Неопределено;
          АктивированДемоРежим=Неопределено;
         ОтветОтДрйвера=0;
         ОтветОтДрйвера=Объект.Драйвер.ТестУстройства (Описание, АктивированДемоРежим);
         Если ОтветОтДрйвера = 1 Тогда
             Сообщить ("Тест успешно выполнен. Описание: " + Символы.ПС + Описание);
          ИначеЕсли ОтветОтДрйвера = 0 Тогда
             ОтветОтДрйвера=Объект.Драйвер.ПолучитьОшибку (Описание);
             Если ОтветОтДрйвера = 1 Тогда
                      Сообщить ("Тест не выполнен. Описание: Описание ошибки: " + Символы.ПС + Описание);
             иначе
                 Сообщить ("Ошибка неизестна");
             конецесли:
         КонецЕсли;
```

Иначе

Сообщить ("Тест не пройден." + Символы.ПС + "Дополнительное описание: Ошибка при создании объекта драйвера" + Символы.ПС + "Проверьте, что драйвер зарегистрирован в системе" + Символы.ПС, СтатусСообщения.Важное); КонецЕсли;

КонецПроцедуры